# かこがわオンライン申請システム手続き方法

| 【事<br>1 | 【事前準備(受験申込みに必要なもの)】<br>1 パソコン又はスマートフォン<br>推奨動作環境は以下のとおりです。<br>※推奨環境ではない場合、電子申請ができない場合があります。 |                             |  |  |
|---------|---------------------------------------------------------------------------------------------|-----------------------------|--|--|
|         | OS                                                                                          | ブラウザ                        |  |  |
|         | ■Microsoft Windows 10 以上                                                                    | ・Google Chrome バージョン 97 以上  |  |  |
|         |                                                                                             | ・Microsoft Edge バージョン 97 以上 |  |  |
|         |                                                                                             | ・Firefox バージョン 95 以上        |  |  |
|         | ■macOS 10.15 Catalina 以上                                                                    | ・Safari バージョン15 以上          |  |  |
|         |                                                                                             | ・Google Chrome バージョン 97 以上  |  |  |
|         |                                                                                             | ・Firefox バージョン 95 以上        |  |  |
|         | ■Android 10 以上                                                                              | ・Google Chrome バージョン 97 以上  |  |  |
|         | ■iOS バージョン15 以上                                                                             | ・Safari バージョン15 以上          |  |  |

2 本人のメールアドレス

※申込後の連絡事項は、登録されたアドレスに送信されます。ドメイン指定等の受信制限をさ れている場合は、「kakogawa-shinsei@city.kakogawa.lg.jp」からの電子メールを 受信できるように設定してください。

2 顔写真のデータ

直近6ヶ月以内に撮影した正面・無帽・無背景のカラー写真で上半身のもの

※顔写真データは、本人確認を行うために使用する重要なものです。必ず明瞭な写真デー タを使用してください。

※印刷した写真を撮影したもの、背景が暗いもの、無地となっていないもの、不明瞭なもの は使用しないでください。

※ピクセルサイズは、幅 600~4200 ピクセル、高さ 800~5600 ピクセル(「幅:高さ」 が「3:4」)のものとしてください。

※ファイル形式は、jpeg、jpg 又は png としてください。

※顔写真データの容量は、最大10MBまでです。

# 申込みの流れ

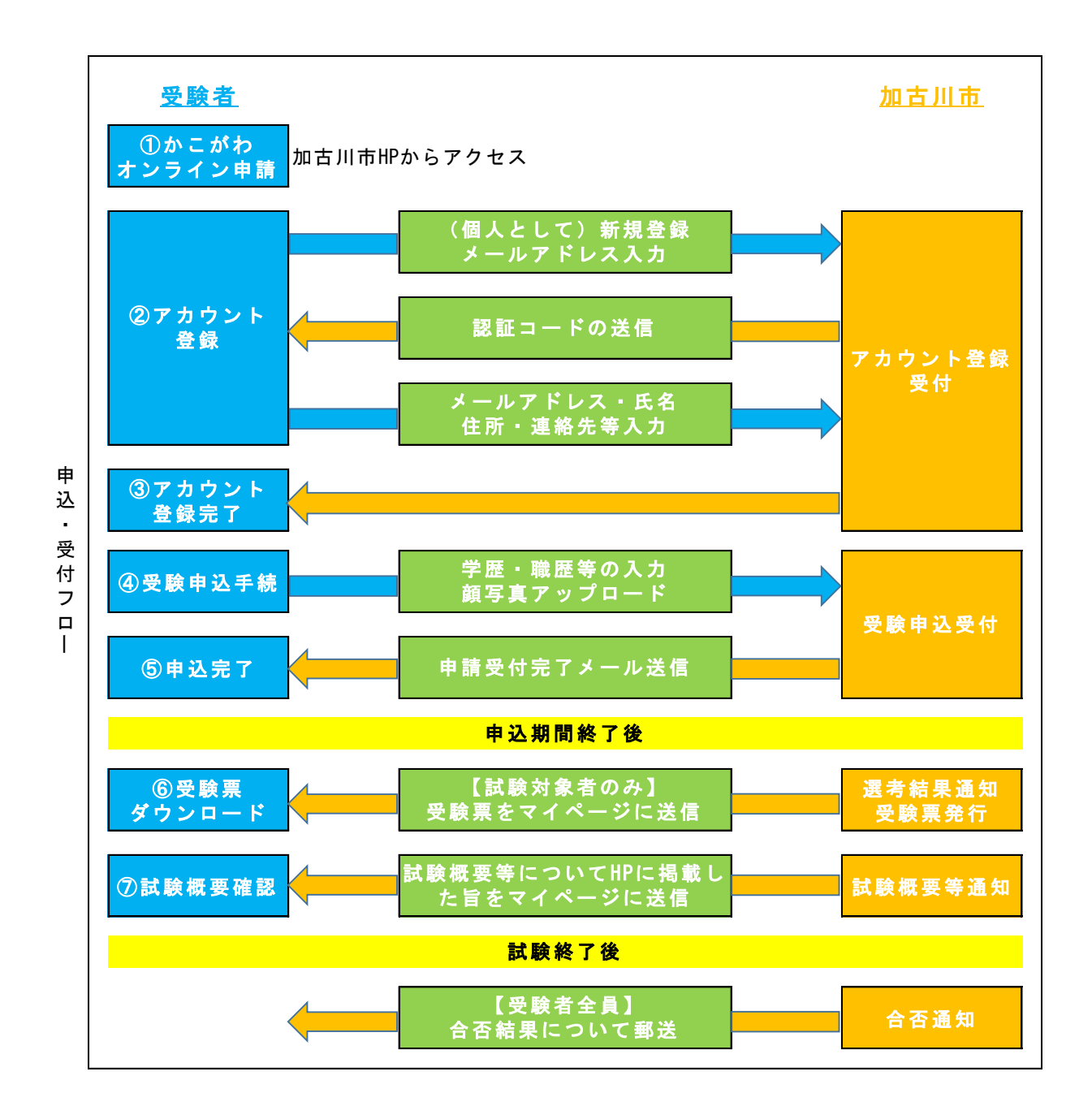

≪注意≫

- 1 申込みは原則インターネットでのみ受け付けます。申込みに係る通信料は個人負担となります。
- 2 受付期間内に申込みが完了しなかった場合は、いかなる理由であっても受験できません。
- 3 受付期間中は、24 時間申込みを受け付けますが、保守点検作業等のためシステムを停止する場合があ る他、受付期間終了の直前は、サーバーが混み合うおそれがあるので、余裕を持って申込みを行ってくだ さい。(※使用される機器や通信回線上の障害等によるトラブルについては一切責任を負いません。)

# 申込手順

1 かこがわオンライン申請システムのURL検索

かこがわオンライン申請システム https://lgpos.task-asp.net/cu/282103/ea/residents/portal/home

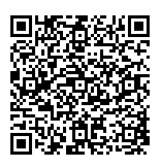

- )

2 アカウント登録

(1)「新規登録」をクリックします。

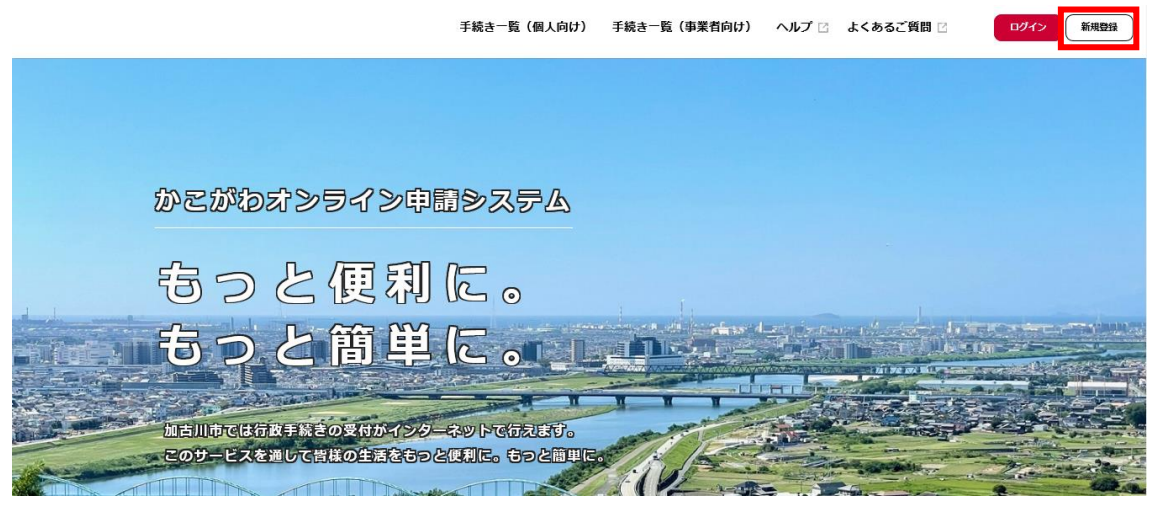

(2)「個人として登録する」をクリックします。

| 個人として登録する         |  |
|-------------------|--|
| 個人としてご共用の方はこちらから。 |  |

(3)利用規約をご確認いただき、「口利用規約に同意します」にチェックをし、「利用者の登録を開始する」を クリックします。

#### 利用規約の確認

| 【個人利用者向け利用規約】                                                          | ^ |
|------------------------------------------------------------------------|---|
| 1 目的                                                                   |   |
| この規約は、かごがわオンライン申請システム(以下「本システム」という。)を利用するために必要な事項を定めるものです。             |   |
| 2 利用上の注意                                                               |   |
| 本システムは、この規約に同意されていることを前提に提供しているため、本システムを利用される個人及び事業者(以下「利用者」という。)は、この  |   |
| 規約に同意したものとみなします。本システムを利用する前には、必ずこの規約をお読みください。                          |   |
| なお、この規約に同意できない場合には他の申請等の方法にて手続を行ってください。                                |   |
| 3 個人情報の保護                                                              |   |
| 本システムでは、利用者の個人情報を保護するために、通信経路の暗号化等を行います。また、利用者は、他人のブライバシー等の権利を侵害する行為   |   |
| をしてはなりません。                                                             |   |
| 加古川市は、利用者情報及び申請等に含まれる個人情報について、加古川市個人情報保護条例(平成10年加古川市条例第28号)に基づき遠正な維持管理 |   |
| を行います。また、本システムの機能向上及び提供サービスの充実を図るため、個人を遺則できない範囲の利用者情報(番地、番地の枝番及び号のうち   |   |
| 最も細かいものを削除した住所、生年月日から加工した年齢、性別)及び申請の利用状況(手続き情報、申請日時等)について、統計作成及び分析に利   |   |
| 用することがあります。また以下の場合において、本人同意に基づき利用者情報及び申請等に含まれる個人情報を利用することがあります。        |   |
| (1)利用者が本システムで行った申請に営連する他の手続きの申請について、加古川市から勧磐を行う場合                      |   |
| (2)加古川市が新たに本システムで利用可能な手続きを公開する際に、利用者情報(居住地、生年月日、性別)に基づき対象者を絞り込み、該当者に   |   |
| 手続きの案内を行う場合                                                            |   |
| 4 ログインID、バスワードの管理                                                      |   |
| 本システム利用にあたって、利用者が本システムに登録したメールアドレス(以下「ID」という)、パスワードは利用者のデータ保護に不可欠なもので  |   |
| す。利用者は次の点に注意し、利用者本人の責任において厳重に管理してください。加古川市は、厳重に管理されたID、パスワードにより行われた申請  |   |
| について、大し上り行われた木のとみたします                                                  |   |
|                                                                        |   |
| □ 利用規約に同意します                                                           |   |
|                                                                        |   |
|                                                                        |   |
|                                                                        |   |
|                                                                        |   |
| 利用者の登録を開始する                                                            |   |
|                                                                        |   |
|                                                                        |   |
|                                                                        |   |

### (4)メールアドレスを入力し、「登録する」をクリックします。

|           | メールアドレスの登録                                                                                   |                            |  |
|-----------|----------------------------------------------------------------------------------------------|----------------------------|--|
|           | 入力いただいたメールアドレスは、今後ご利用いただく利用者IDとなります。<br>メールアドレスの登録後、入力いただいたメールアドレスに本登録用の認証コードを記載したメールを送信します。 |                            |  |
|           | 迷惑メール対策を行っている場合は、メールが届かない場合があります。<br>お手数ですが「@kakogawa.lg.jp」からのメールが受信できるように設定して下さい。          |                            |  |
|           | メールアドレス 🛛                                                                                    | メールアドレス<br>メールアドレス (確認)    |  |
| (5)「OK」をク | パリックします。                                                                                     | <b>登録する</b> >              |  |
|           |                                                                                              | 登録します。よろしいですか?<br>OK キャンセル |  |

(6)登録したメールアドレスに届いた認証コードを入力し、「認証コードを確認する」をクリックします。

| メールアドレスの登録完了                                                    |              |  |  |
|-----------------------------------------------------------------|--------------|--|--|
| 本登録用の認証コードを記載したメールを送信しました。<br>メール受信後、30分以内に本登録画面で登録情報を入力してください。 |              |  |  |
| 認証コード 8年                                                        |              |  |  |
|                                                                 | 認証コードを確認する > |  |  |

- (7)利用者情報を入力し、「入力内容を確認する」をクリックします。
- (8)入力内容についてご確認いただき、「登録する」をクリックします。
- (9)「OK」をクリックします。
- (10)本登録の完了ページが表示されます。「ホームに戻る」をクリックし、申込み手続きに進んでください。

| 本登録が完了しました。引き続きサービスをご利用<br>なお、マイページからお気に入りのカテゴリを登録 | ください。<br>することで、カテゴリに関する | る通知を受け取ることができるようになります。 |
|----------------------------------------------------|-------------------------|------------------------|
| $\langle$                                          | マイページへ                  | 3                      |
|                                                    |                         |                        |

¢

ホームに戻る

#### 3 受験申込み手続き

(1)「手続き一覧(個人向け)」をクリックします。

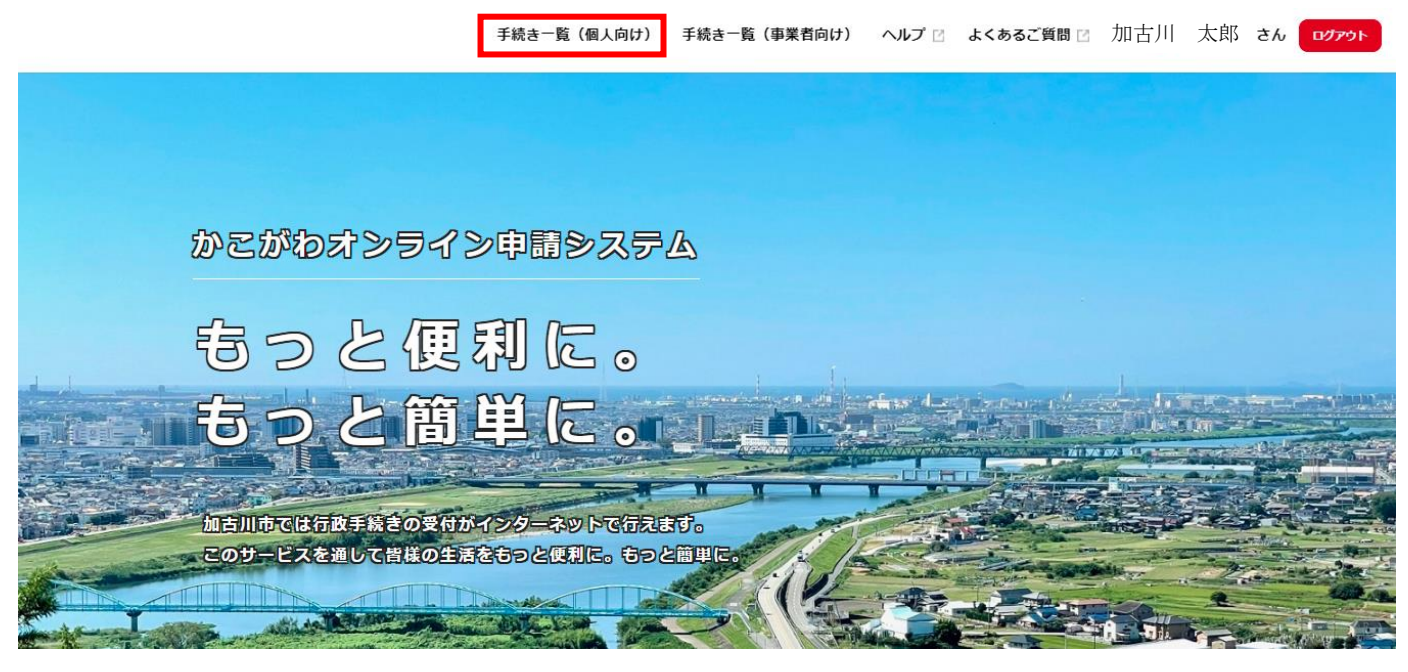

(2)キーワード検索を行います。キーワード©「会計年度 事務補助員」

| キーワード検索                                       | 手続き一覧(個人向け)                 |                                                                                                    |
|-----------------------------------------------|-----------------------------|----------------------------------------------------------------------------------------------------|
| 検索                                            | 該当件数 60 件                   | ③ 条件をりセットして全件表示                                                                                                    |
| <b>条件を指定して検索</b>                              | <b>75</b><br>手続き案内<br>手続き案内 | カルダ オンライン分納(テスト) >                                                                                                    |
| <ul> <li>● くらし・引越し・戸籍</li> <li>● 税</li> </ul> | 消費生活出前講座申込み                 | 3.3         3.3         3.3         3.3         3.3         3.3         3.3         3.3         3.3         3.3         3.3         3.3         3.3         3.3         3.3         3.3         3.3         3.3         3.3         3.3         3.3         3.3         3.3         3.3         3.3         3.3         3.3         3.3         3.3         3.3         3.3         3.3         3.3         3.3         3.3         3.3         3.3         3.3         3.3         3.3         3.3         3.3         3.3         3.3         3.3         3.3         3.3         3.3         3.3         3.3         3.3         3.3         3.3         3.3         3.3         3.3         3.3         3.3         3.3         3.3         3.3         3.3         3.3         3.3         3.3         3.3         3.3         3.3         3.3         3.3         3.3         3.3         3.3         3.3         3.3         3.3         3.3         3.3         3.3         3.3         3.3         3.3         3.3         3.3         3.3         3.3         3.3         3.3         3.3         3.3         3.3         3.3         3.3         3.3         3.3         3.3         3.3 </td |
| 防災・消防・安全 👂                                    |                             | PLAUZCHUR82H                                                                                                    |
| <ul> <li>● 介護・福祉</li> <li>年金・保険</li> </ul>    | <b>子育て</b><br>子育て           | 加古川市統計調査員の登録申込                                                                                                    |
| 健康 医医                                         |                             |                                                                                                    |

(3)「会計年度任用職員(事務補助員)採用候補者名簿登録試験申込」をクリックします。 ※会計年度任用職員の採用試験区分は複数ありますので、ご注意ください。

| キーワード検索                             | 手続き一覧(個人向け)                                        |                 |
|-------------------------------------|----------------------------------------------------|-----------------|
| 会計年度 事務補助 検索                        | 該当件数 <b>1</b> 件                                    | 🔞 条件をリセットして全件表示 |
| 条件を指定して検索           カテゴリ         組織 | 会計年度任用職員(事務補助員)<br>採用候補者名簿登録試験申込<br><sup>人事課</sup> |                 |
| ● くらし・引越し・戸籍                        |                                                    |                 |
| 9税                                  |                                                    |                 |

(4)内容詳細画面が表示されますので、応募資格等についてご確認いただき、「次へ進む」をクリックしま す。

### ※内容詳細画面とあわせて、必ず「会計年度任用職員(事務補助員)採用候補者名簿登録試験申込」」 及び「【参考】かこがわオンライン申請システム手続き方法」をご確認ください。

- (5)画面に従って必要事項を入力し、「次へ進む」をクリックします。
  - ア 氏名・カナ氏名・生年月日・年齢・住所・連絡先

アカウント登録時の内容が自動で反映されますが、再度ご確認をお願いします。

※カナ氏名については、全て大文字で入力してください。

※住所は、番地や方書、アパート名、部屋番号まで正確に入力してください

※連絡先は、緊急時にも連絡可能なものとしてください。

イ 顔写真

上半身、正面向で申込前6ヶ月以内に撮影した写真データ(10MB以下)をアップロードしてください。加工した顔写真等は使用しないようお願いします。

なお、その他注意事項等について、「事前準備(受験申込みに必要なもの)」の「2 顔写真のデータ」 をご確認ください。

ウ メールアドレス

アカウント登録時の内容が自動で反映されますが、再度ご確認をお願いします。

緊急時にも連絡可能なメールアドレスとしてください。

採用試験に関する重要な情報をメールさせていただくことがあります。必ずメール受信可能な状態 に設定をお願いします。

なお、以下のメールアドレスから送られるメールは必ず内容をご確認ください。

- kakogawa-shinsei@city.kakogawa.lg.jp
- imji\_k@city.kakogawa.lg.jp
- エ 学歴

最終学歴から順に、以後高等学校まで入力してください。

オ 職歴

職歴が複数ある場合は、直近の職務経験から順に入力してください。

カ 勤務日

勤務日の条件で「その他」を選択した場合、<u>勤務可能な日</u>を入力してください。

キ 勤務時間帯

勤務時間の条件がある場合、勤務可能な時間帯を入力してください。

ク欠格条項

地方公務員法第16条に規定する欠格条項に該当していないことを自己申告し、「次へ進む」を クリックしてください。

| 欠格条項 2017                                                                                                    |
|----------------------------------------------------------------------------------------------------|
| 地方公務員法第16条(欠格条項)のいずれかに該当する人は、受験できません。                                                                                                    |
| ※地方公務員法第16条(抜粋)<br>①拘禁刑以上の刑に処せられ、その執行を終わるまで又はその執行を受けることがなくなるまでの者<br>②日本国憲法施行の日以後において、日本国憲法又はその下に成立した政府を暴力で破壊することを主張する政党その他の団体を結成し、又はこれに加<br>入した者 |
| ■現実施<br>● 私は、地方公務員法第16条に規定する欠格条項に該当しておりません。                                                                                                    |

次へ進む

戻る

(6)申請内容の確認画面が表示されますので、申請内容について最終確認後「申請する」をクリックしてく ださい。

※受験申込みに必要な手続きが正確になされているか最終確認をお願いします。

## 入力内容に誤りがある場合や不適正な顔写真をアップロードしている場合、やり直しになることが ありますので、ご注意ください。

(7)申請の完了画面が表示され、申込番号が表示されます。受験申込み手続きは、終了となります。 なお、入力内容に誤りがある場合や不適正な顔写真をアップロードしている場合、ご登録いただいてい る電話番号に連絡させていただくことがありますのでご了承ください。

7

4 受験票のダウンロード

受験票につきましては、受験申込内容について審査した後、ダウンロード可能となるようシステムを操作 いたします。

なお、<u>ダウンロード可能となりましたら、登録いただいているメールアドレスにその旨ご案内いたします。</u> (1)ホーム画面のマイページから「もっと見る」をクリックします。

|   | 申請できる手続き一覧<br>一覧から手続きを選択して必要事項を入力すると、スマホ・パソコンから申請することができます。       |
|---|-------------------------------------------------------------------|
|   | 個人向け手続き >     事業者向け手続き >       マイページ     マイページ                    |
| U | 過去に申請した手続きの内容を確認することができます。申請後の確認もこちらからお願いします。                     |
|   | もっと見る、                                                            |
| ? | ヘ ヽ ゆうると 只回<br>お客様からよくいただく質問をまとめました。わからないことがありましたら、まずごちらをご一読ください。 |
|   | もっと見る >                                                           |

(2)「申請状況のお知らせ」をクリックします。

| お知らせ        |   |
|-------------|---|
| ① 重要なお知らせ   | > |
| 🖹 あなたへのお知らせ | > |
| ▶ 申請状況のお知らせ | > |

#### (3)該当する申請手続きをクリックします。

#### ※申請状況が多く表示される方は、申込番号をご確認ください。

#### 申請状況のお知らせ

会計年度任用職員(事務補助員)採用候補者名簿登録試験申込 申込番号:94479482 2023年6月2日 手続きが完了しました

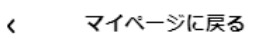

(4)申請状況履歴が表示されるため、手続きが完了していることをご確認いただき、「申請内容の詳細画面 へ進む」をクリックします。

基本情報

#### 申込番号

94479482

#### 手続き名

会計年度任用職員(事務補助員)採用候補者名簿登録試験申込

| この手続きの申請状況履歴                       |                                                                                         |
|------------------------------------|-----------------------------------------------------------------------------------------|
| 2023年6月2日 手続きが完了しました               |                                                                                         |
| 2023年6月2日 交付物を準備しています              |                                                                                         |
| 2023年6月2日 申請内容を確認中です               |                                                                                         |
| 2023年6月1日 申請を送信しました                |                                                                                         |
|                                    | <ul> <li>申請内容の詳細画面へ進む &gt;</li> <li>&lt; 申請状況のお知らせに戻る</li> <li>&lt; マイページに戻る</li> </ul> |
| (5)受験票をクリックし、ダウンロ<br>なお、ダウンロード可能中で | ]ードを行ってください。<br><sup>i</sup> あれば何度でもダウンロード可能です。                                         |
| 申請状況                               |                                                                                         |

#### 手続きが完了しました

#### 交付物一覧

▶ ダウンロードできる交付物

2025 年 8 月 8 日までダウンロード可能です

受験票(1通)